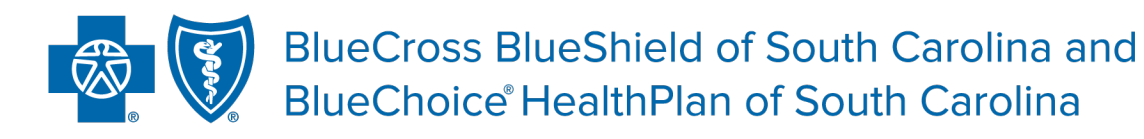

Independent licensees of the Blue Cross Blue Shield Association.

# My Insurance Manager<sup>s™</sup> User Guide

Published by Provider Relations and Education Your Partners in Outstanding Quality, Satisfaction and Service

Revised: January 2023

In the event of any inconsistency between information contained in this handbook and the agreement(s) between you and BlueCross BlueShield of South Carolina, the terms of such agreement(s) shall govern. The information included is general information and in no event should be deemed to be a promise or guarantee of payment. We do not assume and hereby disclaim any liability for loss caused by errors or omissions in preparation and editing of this publication.

# Contents

| Eligibility and Benefits                      | 3  |
|-----------------------------------------------|----|
| For Health Providers                          | 4  |
| For Dental Providers                          |    |
| Troubleshooting Tips – Patient Care Functions | 19 |

## **Eligibility and Benefits**

There are three Eligibility and Benefits search options: General, Service Type and Procedure Code. You can get additional eligibility and benefit information by sending a secure email message to Ask Provider Services or by initiating STATchat<sup>™</sup>.

| Wy INS<br>mana | URANCE<br>ger™   |                        |                                                |            |  |
|----------------|------------------|------------------------|------------------------------------------------|------------|--|
| Home           | Patient Care     | Office Management      | Resources                                      | Modify P   |  |
|                | Health           |                        |                                                |            |  |
|                | Authorization    | Extension > Pati       | ent Directory                                  |            |  |
|                | Authorization    | Status > Pre-          | Pre-Certification/Referral                     |            |  |
|                | Claims Status    | ▶ Sup                  | Superbill Maintenance                          |            |  |
|                | Eligibility and  | Benefits Pre-          | Pre-Service Review for Out-                    |            |  |
|                | Institutional C  | laim Entry             | or-Area Members                                |            |  |
|                | ▶ Other Health ] | Insurance              | <ul> <li>Verify Primary Care Physic</li> </ul> |            |  |
|                | Dental           |                        |                                                | hā         |  |
|                | Claims Status    | ▶ Pati                 | ent Directory                                  | t          |  |
|                | ▹ Dental Claim E | Entry > Sup            | erbill Maintenance                             |            |  |
|                | Eligibility and  | Benefits               | Treatment Estimat                              | e Entry    |  |
|                | ▶ Other Dental I | Insurance Pre-<br>Stat | Treatment Estimat                              | ie f       |  |
|                | L                | See II YOU             | nave reeuback no                               | п неашт Ра |  |

#### **For Health Providers**

Complete the requested information to search for benefits. Be sure to enter the member ID exactly as it appears on the patient's insurance card, including the alpha prefix, if applicable.

Health Plan drop-down menu options: BlueCross BlueShield Plans, BlueChoice HealthPlan, State Health Plan and Federal Employee Program.

You must enter the patient's date of birth or his or her first and last name. Expand the Additional Information option by clicking [+] to input the patient's last name, first name and/or gender. If entering information for a twin or multiple, the Additional Information box will expand after selecting **Continue**; you must then enter the name of the twin or multiple to narrow the patient search.

To choose a location, select **Select**. A list of location associated with your tax ID will appear. Continue. For locations that show NPI Required, you must register the NPI.

| My INSI<br>manage | JRANCE               |                       |            |                |     |
|-------------------|----------------------|-----------------------|------------|----------------|-----|
| Home              | Patient Care         | Office Management     | Resources  | Modify Profile | Pro |
| Welcome, YC       | OUR NAME of YO       | DUR PRACTICE/FACILITY | (Log Out)  |                |     |
| Eligibilit        | ty and Be            | enefits               |            |                |     |
| Patient Sel       | ection               |                       |            |                |     |
| * Health Pla      | n:                   |                       |            |                |     |
| Please Cl         | noose One            | ~                     | ]          |                |     |
| * Member II       | );                   |                       |            |                |     |
| induda alab       | a profix, if applica | blo                   |            |                |     |
| Patient's Da      | te of Birth:         | (recommender          | 1)         |                |     |
| mm/dd/yyyy        | Information          | (+] show/hide         |            |                |     |
| * Date of Se      | rvice:               |                       |            |                |     |
| 01/23/2017        | 7                    |                       |            |                |     |
| mm/dd/yyyy        |                      |                       |            |                |     |
| "Location:        |                      |                       | Primary ID |                |     |
| Construit.        |                      | Select                |            |                |     |
| L                 |                      |                       |            |                |     |
| 0.1               | - Cl 411             |                       |            |                |     |
| Continue          | Clear All            |                       |            |                |     |

**General Eligibility and Benefits** will display the results of a HIPAA transaction for Service Type 30, which are the benefits for 16 commonly searched service types. Select Submit.

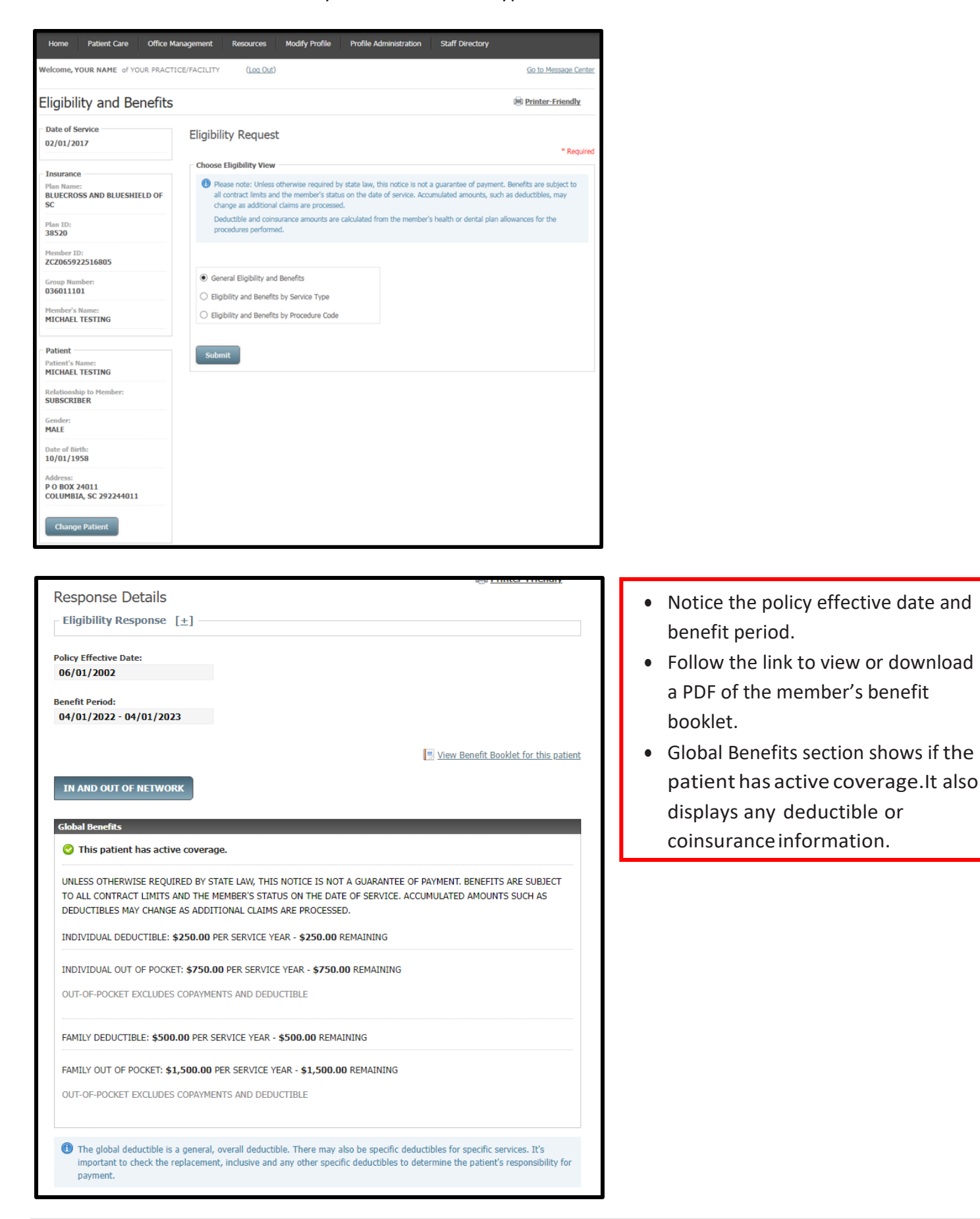

| <u>Service</u> ▲                                                       | Place of Service▲                                                         | <u>Diagnosis Code (ICD-10)</u> ▲                                        | <u>Specialty</u> ▲ |
|------------------------------------------------------------------------|---------------------------------------------------------------------------|-------------------------------------------------------------------------|--------------------|
|                                                                        |                                                                           |                                                                         |                    |
| 📀 This patient has active coverage                                     | e.                                                                        |                                                                         |                    |
| Insurance Type: INDEMNITY                                              |                                                                           |                                                                         |                    |
| Plan Name: INDEMNITY                                                   |                                                                           |                                                                         |                    |
| For this service type, you will see detailed benefits, submit a reques | only a covered/not covered messa<br>t for Eligibility and Benefits by Ser | age here and not full benefits detai<br>vice Type or by Procedure Code. | ls. For more       |
| ▶ <u>33- CHIROPRACTIC</u>                                              | 11- OFFICE                                                                |                                                                         |                    |
| 35- DENTAL CARE                                                        |                                                                           |                                                                         |                    |
| ▶ <u>47- HOSPITAL</u>                                                  | 22- ON-CAMPUS OUTPATIENT<br>HOSPITAL                                      |                                                                         |                    |
| ▶ <u>48- HOSPITAL - INPATIENT</u>                                      | 21- INPATIENT HOSPITAL                                                    |                                                                         |                    |
| <b>50- HOSPITAL - OUTPATIENT</b>                                       | 22- ON-CAMPUS OUTPATIENT<br>HOSPITAL                                      |                                                                         |                    |
| 51- HOSPITAL - EMERGENCY<br>ACCIDENT                                   | 23- EMERGENCY ROOM -<br>HOSPITAL                                          |                                                                         |                    |
| 52- HOSPITAL - EMERGENCY<br>MEDICAL                                    | 23- EMERGENCY ROOM -<br>HOSPITAL                                          |                                                                         |                    |
| 86- EMERGENCY SERVICES                                                 | 23- EMERGENCY ROOM -<br>HOSPITAL                                          |                                                                         |                    |
| ▶ <u>88- PHARMACY</u>                                                  |                                                                           |                                                                         |                    |
| ▶ <u>98- SPECIALIST</u>                                                | 11- OFFICE                                                                |                                                                         |                    |
| <u>98- PROFESSIONAL</u><br>(PHYSICIAN) VISIT - OFFICE                  | 11- OFFICE                                                                |                                                                         |                    |
| BZ- PHYSICIAN VISIT -<br>OFFICE: WELL                                  | 11- OFFICE                                                                |                                                                         |                    |
| ▶ <u>MH- MENTAL HEALTH</u>                                             |                                                                           |                                                                         |                    |
| ▶ <u>UC- URGENT CARE</u>                                               | 20- URGENT CARE FACILITY                                                  |                                                                         |                    |
| Ask Provider Services New S                                            | Search <u>Back</u>                                                        |                                                                         |                    |

Expand the Service types listed to find if the patient has active coverage for that specific benefit. Do this by selecting the arrow next to each service.

Choose **Ask Provider Services** for questions about a benefit or service for which you are unable to find the answer using My Insurance Manager or by viewing the member's benefit booklet.

**Eligibility and Benefits by Service Type** allows you to search using a specific service type and diagnosis combination (optional). For routine and mental health services, we recommend you enter the diagnosis code. Verify the correct place of service (defaults to Office – 11) and the service location. Select Submit

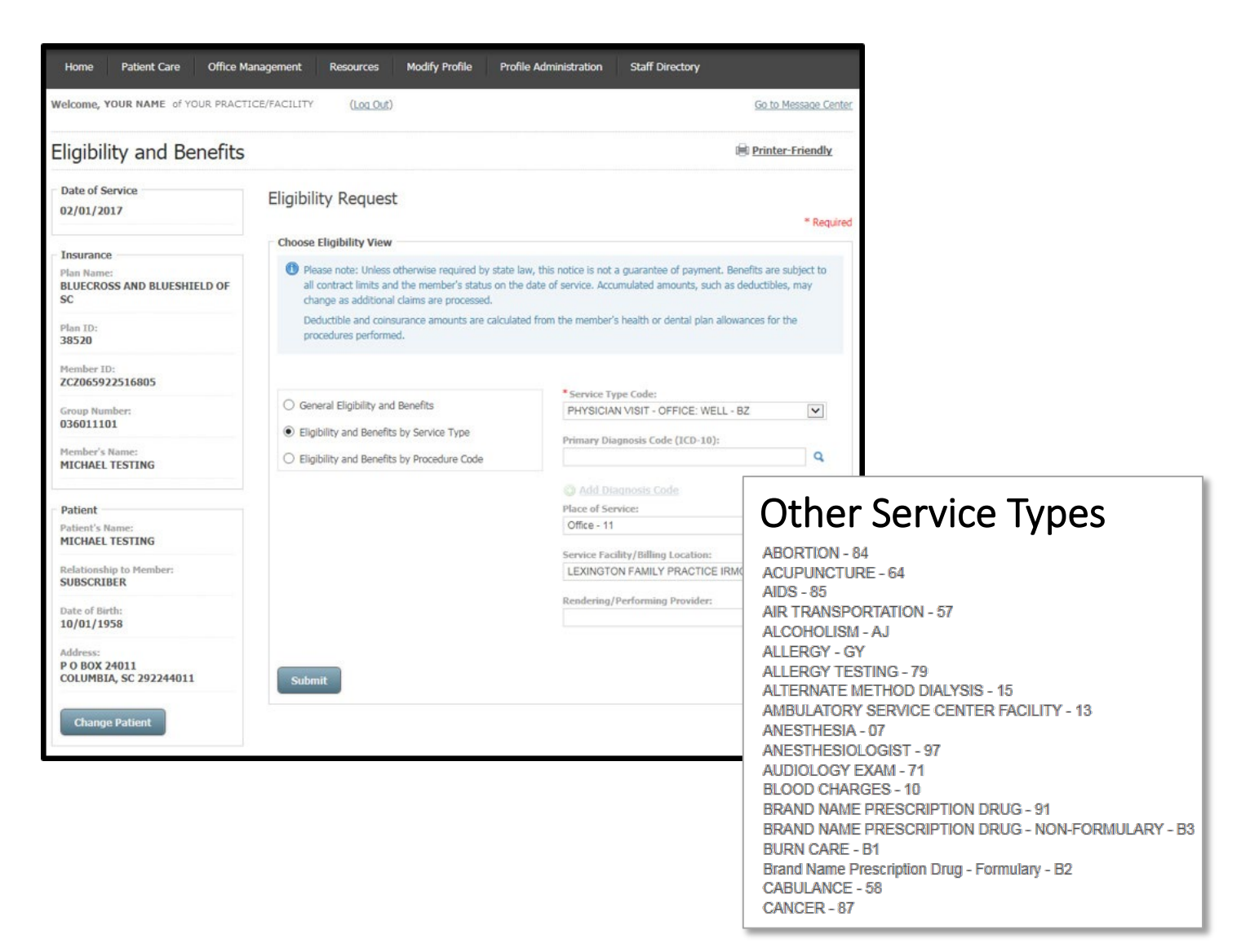

This screen appears when you select the magnifying glass to add a primary diagnosis code (ICD-10). You can also use the drop-down menu to narrow the code search.

| Please enter a keyword or      |                             |                                  |   |
|--------------------------------|-----------------------------|----------------------------------|---|
|                                | phrase (at least three lett | ters) to begin your search.      |   |
| Based on the Date of Serv      | rice, the diagnosis code re | sults will include ICD-10 codes. |   |
| Search By:                     | * Search Type:              | * Search For:                    |   |
| Description<br>Code            | Contains [                  | ~                                |   |
| Search Within a Specific Categ | ory:                        |                                  |   |
| All Categories                 |                             |                                  | ~ |

**Eligibility and Benefits by Procedure Code** lets you find a patient's benefits for a specific procedure or HCPCS code and diagnosis combination. This search option is the most effective in retrieving precise benefits and is highly recommended. However, you cannot use facility revenue codes with this option. You must use a diagnosis code and accurate place of service to get precise benefits.

| Velcome, YOUR NAME of YOUR PRACT.                            | ICE/FACILITY (Log Out)                                                                                                    |                                                   |                                                         | Go to Message Cent                        |
|--------------------------------------------------------------|----------------------------------------------------------------------------------------------------|---------------------------------------------------|---------------------------------------------------------|-------------------------------------------|
| ligibility and Benefits                                      |                                                                                                    |                                                   | I                                                       | Printer-Friendly                          |
| Date of Service                                              | Eligibility Request                                                                                                    |                                                   |                                                         | * Pequé                                   |
|                                                              | Choose Eligibility View                                                                                                    |                                                   |                                                         |                                           |
| Insurance<br>Plan Name:<br>BLUECROSS AND BLUESHIELD OF<br>SC | Please note: Unless otherwise required by state la<br>all contract limits and the member's status on the<br>change as additional claims are processed. | aw, this notice is not a<br>date of service. Accu | a guarantee of payment. Be<br>umulated amounts, such as | nefits are subject to<br>deductibles, may |
| Plan ID:<br>38520                                            | Deductible and coinsurance amounts are calculate<br>procedures performed.                                                                              | ed from the member's                              | s health or dental plan allow                           | ances for the                             |
| Member ID:<br>ZCZ065922516805                                |                                                                                                    |                                                   |                                                         |                                           |
| Group Number:                                                | O General Eligibility and Benefits                                                                                                    | G0438                                             | Code:                                                   | ×Q                                        |
| 036011101                                                    | C Eligibility and Benefits by Service Type                                                                                                    |                                                   |                                                         |                                           |
| Member's Name:<br>MICHAEL TESTING                            | Eligibility and Benefits by Procedure Code                                                                                                    | Modifiers:                                        |                                                         |                                           |
|                                                              |                                                                                                    | Primary Dia                                       | ignosis Code (ICD-10):                                  |                                           |
| Patient                                                      |                                                                                                    |                                                   |                                                         | Q                                         |
| Patient's Name:<br>MARTHA TESTING                            |                                                                                                    | O Add Dia                                         |                                                         |                                           |
| Relationship to Member:                                      |                                                                                                    | Place of Ser                                      | rvice:                                                  | (recommended)                             |
| SPOUSE                                                       |                                                                                                    | Office - 11                                       |                                                         | ~                                         |
| Gender:                                                      |                                                                                                    | Service Faci                                      | ility/Billing Location:                                 |                                           |
| FEMALE                                                       |                                                                                                    | INTERNAL                                          | MEDICINE ASSOC                                          | ~                                         |
| Date of Birth:<br>09/01/1960                                 |                                                                                                    | Rendering/                                        | Performing Provider:                                    |                                           |
| Address:<br>P O BOX 24015<br>COLUMBIA, SC 292244015          | Submit                                                                                                    |                                                   |                                                         | <u>ت</u>                                  |
| Change Patient                                               |                                                                                                    |                                                   |                                                         |                                           |

This screen appears when you select the magnifying glass to search for a CPT or HCPCS code. You can also use the drop- down menu to narrow the code search.

| Procedure Co        | de (HCPCS) Search                               |                   |      |
|---------------------|-------------------------------------------------|-------------------|------|
|                     |                                                 | - Ri              | quin |
| 🖙 Please enter a k  | eyword or phrase (at least three letters) to be | igin your search. |      |
| • Search By:        | • Search Type:                                  | Search For:       |      |
| Description<br>Code | Contains                                        |                   |      |
| Count               |                                                 |                   |      |
|                     |                                                 |                   |      |

When viewing eligibility and benefits for any search method, you can expand the patient's eligibility response field to reveal details for this section by selecting the show/hide [+] link. You will see more data about the patient's group, address and the information receiver.

| elcome, YOUR NAME of YOUR PRACTIC       | CE/FACILITY (Log Out)                          |                        | Go to Message Cente |
|-----------------------------------------|------------------------------------------------|------------------------|---------------------|
|                                         |                                                |                        | Printer-Friendly    |
| Date of Service                         | Response Details                               |                        |                     |
| 02/01/2017                              | - Elizibility Perpense                         |                        |                     |
|                                         |                                                |                        |                     |
| Insurance                               | General Information                            |                        |                     |
|                                         | Health Plan:                                   | Date of Service:       |                     |
| SC                                      | BLUECROSS AND BLUESHIELD OF SC                 | 02/01/2017             |                     |
|                                         | Plan ID:                                       |                        |                     |
| 38520                                   | 38520                                          |                        |                     |
|                                         |                                                |                        |                     |
| Member ID:<br>7C7065922516805           | Subscriber Information                         |                        |                     |
|                                         | Member's Name:                                 | Group Name:            |                     |
| Group Number:                           | MICHAEL TESTING                                | TEST GROUP FOR ANY USE |                     |
| 030011101                               |                                                |                        |                     |
| Member's Name:                          | ID Card Number:                                | Group Number:          |                     |
| MICHAEL TESTING                         | 202065922516805                                | 036011101              |                     |
|                                         | Coverage Level:                                |                        |                     |
| Patient                                 | FAMILY                                         |                        |                     |
| Patient's Name:<br>MARTHA TESTING       | Patient Information                            |                        |                     |
| Relationship to Member:                 | Name:                                          | Relationship:          |                     |
| SPOUSE                                  | MARTHA TESTING                                 | SPOUSE                 |                     |
| Gender:                                 | Conder                                         | Addraces               |                     |
| FEMALE                                  | FEMALE                                         | P O BOX 24015          |                     |
| Date of Birth:                          |                                                | COLUMBIA, SC 292244015 |                     |
| 09/01/1960                              | Date of Birth:                                 |                        |                     |
| Address-                                | 09/01/1960                                     |                        |                     |
| P O BOX 24015<br>COLUMBIA, SC 292244015 | Information Used To Determine Benefit Response |                        |                     |
|                                         | Provider:                                      |                        |                     |
| Change Patient                          | INTERNAL MEDICINE ASSOC                        |                        |                     |
|                                         | Entity Type:                                   |                        |                     |
|                                         | NON-PERSON ENTITY                              |                        |                     |
|                                         |                                                |                        |                     |
|                                         | Provider Type:                                 |                        |                     |
|                                         | SERVICES NATL PVDR ID                          |                        |                     |
|                                         | Information Receiver                           |                        |                     |
|                                         | Provider:                                      |                        |                     |
|                                         | INTERNAL MEDICINE ASSOC                        |                        |                     |
|                                         |                                                |                        |                     |
|                                         | Provider ID:                                   |                        |                     |
|                                         |                                                |                        |                     |
|                                         | Entity Type:                                   |                        |                     |
|                                         | NON-PERSON ENTITY                              |                        |                     |

This screen appears when you select **Ask Provider Services** from the Response Details screen. You can now choose to send an inquiry to Provider Services via secure email or speak with a Provider Services representative online. Complete all required fields; select a location from the list and **Submit Question** to send an email.

| Home Patient Care Office Management                                                                             | Resources Modify Pro                 | file Profile Administration     | n Staff Directory                                  |
|----------------------------------------------------------------------------------------------------|--------------------------------------|---------------------------------|----------------------------------------------------|
| Welcome, YOUR NAME of YOUR PRACTICE/FACILITY                                                                    | (Log Out)                            |                                 | Go to Message Center                               |
| Ask Provider Services                                                                                           |                                      |                                 | Printer-Friendly                                   |
|                                                                                                    |                                      |                                 | * Required                                         |
| Inquiry                                                                                                    |                                      |                                 |                                                    |
| Use the form and receive a response in the Message C<br>talk to a Provider Services representative with STATcha | ienter. Please be aware durin<br>at. | g our peak season that there ma | y be a delay in receiving a response. You may also |
| How would you like to contact Provider Services?                                                                |                                      |                                 |                                                    |
| <ul> <li>Submit your question online</li> </ul>                                                                 |                                      |                                 |                                                    |
| O Talk to Provider Services online                                                                              |                                      |                                 |                                                    |
| (Monday - Friday, 8 a.m. to 8 p.m. EST)                                                                         |                                      |                                 |                                                    |
| Inquiry Name:                                                                                                   |                                      |                                 |                                                    |
| BlueCross BlueShield Plans                                                                                      |                                      |                                 |                                                    |
| Inquiry Reason:                                                                                                 |                                      |                                 |                                                    |
| Eligibility Question                                                                                            |                                      |                                 |                                                    |
| * Patient's First Name: * Patient's Last Name:                                                                  | *Patient's Member id:                | Patient's Date of Birth:        |                                                    |
| MICHAEL TESTING                                                                                                 | 999574317                            | 10/01/1958                      |                                                    |
|                                                                                                    |                                      | mm/dd/yyyy                      |                                                    |
| * Location:                                                                                                    | Primary ID:                          |                                 |                                                    |
| YOUR PRACTICE Select                                                                                            | 123456789                            |                                 |                                                    |
| • Please enter a question:                                                                                      |                                      |                                 |                                                    |
|                                                                                                    |                                      |                                 |                                                    |
|                                                                                                    |                                      | í í                             |                                                    |
|                                                                                                    |                                      |                                 |                                                    |
|                                                                                                    |                                      |                                 |                                                    |
|                                                                                                    |                                      |                                 |                                                    |
|                                                                                                    |                                      |                                 |                                                    |
|                                                                                                    |                                      |                                 |                                                    |
| Submit Ouestion or Back                                                                                         |                                      |                                 |                                                    |
|                                                                                                    |                                      |                                 |                                                    |

When you choose Talk to Provider Services online, this screen displays. Complete all required fields. Select a location from the list and **Continue.** Complete all required fields; select a location from the list and **Launch STATchat** to begin speaking with a Provider Services representative.

| Home Patient Care                                                       | Office Management                                                 | Resources                    | Modify Profile     | Profile Administration       | Staff Directory                                 |
|-------------------------------------------------------------------------|-------------------------------------------------------------------|------------------------------|--------------------|------------------------------|-------------------------------------------------|
| Welcome, YOUR NAME of                                                   | YOUR PRACTICE/FACILITY                                            | (Log. Qut)                   |                    |                              | Go to Message Center                            |
| Ask Provider S                                                          | ervices                                                           |                              |                    |                              | B Printer-Eriendly                              |
|                                                                         |                                                                   |                              |                    |                              | * Required                                      |
| STATchat                                                                |                                                                   |                              |                    |                              |                                                 |
| Use the form and rec<br>talk to a Provider Ser                          | velve a response in the Message<br>vices representative with STAT | e Center. Please be<br>chat. | aware during our ( | peak season that there may b | e a delay in receiving a response. You may also |
| How would you like to cor                                               | itact Provider Services?                                          |                              |                    |                              |                                                 |
| O Submit your question                                                  | online                                                            |                              |                    |                              |                                                 |
| <ul> <li>Talk to Provider Servic<br/>(Monday - Friday, 0.a.)</li> </ul> | ces online<br>.m. to 6 p.m. EST)                                  |                              |                    |                              |                                                 |
| Inquiry Name:                                                           |                                                                   |                              |                    |                              |                                                 |
| BlueCross BlueShield P                                                  | Mans                                                              |                              |                    |                              |                                                 |
| Inquiry Reason:                                                         |                                                                   |                              |                    |                              |                                                 |
| Eligibility Question                                                    |                                                                   |                              |                    |                              |                                                 |
| · Patient's First Name:                                                 | *Patient's Last Name:                                             | Patient's I                  | Heinber id:        | Patient's Date of Birth:     |                                                 |
| MICHAEL                                                                 | TESTING                                                           | 999574317                    |                    | 10/01/1958                   |                                                 |
|                                                                         |                                                                   |                              |                    | mm/dd/www                    |                                                 |
| *Location:                                                              |                                                                   | Primary ID:                  |                    |                              |                                                 |
| YOUR PRACTICE                                                           | Select                                                            | 12345678                     | ,                  |                              |                                                 |
| Need help using STATchat                                                |                                                                   |                              |                    |                              |                                                 |
|                                                                         |                                                                   |                              |                    |                              |                                                 |
| I words STATebox                                                        | Park Bark                                                         |                              |                    |                              |                                                 |
| Calcinon Shartonac                                                      | a 1997                                                            |                              |                    |                              |                                                 |

This screen appears when you select the Launch STATchat button from the Ask Provider Services screen. You can ask as many questions as desired related to **one** member's account. The patient information prepopulates onto the Provider Service representative's screen based on the information you enter in My Insurance Manager, which restricts the Provider Service representative to only answering questions related to the member from your original inquiry.

| 🧟 STATchat - Internet Explorer 📃 📼 💌 |                         |     |      |  |  |
|--------------------------------------|-------------------------|-----|------|--|--|
| STATchat Hang Up                     |                         |     |      |  |  |
|                                      |                         |     |      |  |  |
| Status: Connected                    | Status: Connected 1 2 3 |     |      |  |  |
| Call Id: 8141917300                  |                         | ABC | DEF  |  |  |
|                                      | 4                       | 5   | 6    |  |  |
|                                      | GHI                     | JKL | MNO  |  |  |
|                                      | 7                       | 8   | 9    |  |  |
|                                      | PQRS                    | GHI | WXYZ |  |  |
| MUTE KEYPAD                          | *                       | 0   | #    |  |  |
|                                      |                         | +   |      |  |  |
| Having trouble with the audio?       |                         |     |      |  |  |

#### **For Dental Providers**

Complete the requested information to search for benefits. Be sure to enter the member ID exactly as it appears on the patient's insurance card, including the alpha prefix, if applicable.

Dental Plan drop-down menu options: BlueCross BlueShield Plans, State Dental Plan and Federal Employee Program.

You must enter the patient's date of birth or the first and last name. Expand the Additional Information option by clicking [+] to input the patient's last name, first name and/or gender.

Your location may auto-populate in this field. To choose a location, click **Select.** A list of locations associated with your tax ID will appear. **Continue.** 

| Home Patient Care Office Managem       | ent Resources  | Modify Profile | Profile Administration | Staff Directory |
|----------------------------------------|----------------|----------------|------------------------|-----------------|
| Welcome, YOUR NAME of YOUR DENTAL PRAC | TICE (Log Out) |                |                        |                 |
| Eligibility and Benefits               |                |                |                        |                 |
| - Datient Selection                    |                |                |                        |                 |
|                                        |                |                |                        |                 |
| * Dental Plan:                         |                |                |                        |                 |
| Bluecross Blueshield Plans             |                |                |                        |                 |
| * Member ID:                           |                |                |                        |                 |
| zcz065922516805                        |                |                |                        |                 |
| include alpha prefix, if applicable    |                |                |                        |                 |
| Patient's Date of Birth: (recom        | mended)        |                |                        |                 |
| 09/01/1960                             |                |                |                        |                 |
| mm/dd/yyyy                             |                |                |                        |                 |
| Additional Information [+] show/hide   |                |                |                        |                 |
| *Date of Service:                      |                |                |                        |                 |
| 02/08/2017                             | <b>E</b>       |                |                        |                 |
| mm/dd/yyyy                             |                |                |                        |                 |
| *Location:                             | Primary II     | ):             |                        |                 |
| YOUR DENTAL PRACTICE                   | Select 1508023 | 3649           |                        |                 |
| Continue Clear All                     |                |                |                        |                 |

**General Eligibility and Benefits** will display the results of 10 commonly searched dental service types. The patient and the patient's plan display on the left side of the page.

| Home Patient Care Office                                             | Management Resources                                                                                            | Modify Profile                                                                                            | Profile Administration                                                                                 | Staff Directory                                                                                                    |
|----------------------------------------------------------------------|----------------------------------------------------------------------------------------------------|----------------------------------------------------------------------------------------------------|----------------------------------------------------------------------------------------------------|----------------------------------------------------------------------------------------------------|
| Velcome, YOUR NAME of YOUR DENT                                      | AL PRACTICE (Log Out)                                                                                           |                                                                                                    |                                                                                                    | Go to Message Center                                                                                                    |
| Eligibility and Benefits                                             | 5                                                                                                    |                                                                                                    |                                                                                                    | Printer-Friendly                                                                                                    |
| Date of Service<br>02/08/2017                                        | Eligibility Reques                                                                                              | st                                                                                                    |                                                                                                    | * Require                                                                                                    |
|                                                                      | Choose Eligibility View                                                                                         | N                                                                                                    |                                                                                                    |                                                                                                    |
| Plan Name:<br>BLUECROSS AND BLUESHIELD OF<br>SC<br>Plan ID:<br>38520 | Please note: Unless<br>all contract limits a<br>change as addition<br>Deductible and coin<br>procedures perform | s otherwise required b<br>and the member's stat<br>al claims are processe<br>nsurance amounts are<br>ned. | y state law, this notice is not<br>us on the date of service. Acc<br>id.<br>calculated from the member | a guarantee of payment. Benefits are subject to<br>umulated amounts, such as deductibles, may<br>s health or dental plan allowances for the |
| Member ID:<br>ZCZ065922516805                                        |                                                                                                    |                                                                                                    |                                                                                                    |                                                                                                    |
| Group Number:<br>036011101                                           | <ul> <li>General Eligibility ar</li> <li>Eligibility and Benefi</li> </ul>                                      | nd Benefits<br>its by Service Type                                                                        |                                                                                                    |                                                                                                    |
| Member's Name:<br>MICHAEL TESTING                                    | O Eligibility and Benefi                                                                                        | its by Procedure Code                                                                                     |                                                                                                    |                                                                                                    |
| Patient                                                              | Submit                                                                                                    |                                                                                                    |                                                                                                    |                                                                                                    |
| MARTHA TESTING                                                       |                                                                                                    |                                                                                                    |                                                                                                    |                                                                                                    |

| Response Details                                                                                                    |                                                                       |
|----------------------------------------------------------------------------------------------------|-----------------------------------------------------------------------|
| Eligibility Response [±]                                                                                                    |                                                                       |
|                                                                                                    |                                                                       |
| Policy Effective Date:<br>06/01/2002                                                                                                    |                                                                       |
|                                                                                                    |                                                                       |
| Benefit Period:                                                                                                    |                                                                       |
| 04/01/2022 - 04/01/2023                                                                                                    |                                                                       |
| View Graphical Tooth Chart                                                                                                    |                                                                       |
|                                                                                                    |                                                                       |
|                                                                                                    | View Benefit Booklet for this patient                                 |
|                                                                                                    |                                                                       |
|                                                                                                    |                                                                       |
| IN AND OUT OF NETWORK                                                                                                    |                                                                       |
| IN AND OUT OF NETWORK                                                                                                    |                                                                       |
| IN AND OUT OF NETWORK                                                                                                    |                                                                       |
| IN AND OUT OF NETWORK Global Benefits C This patient has active coverage.                                                                                                    |                                                                       |
| IN AND OUT OF NETWORK  Global Benefits  This patient has active coverage.  UNLESS OTHERWISE REQUIRED BY STATE LAW, THIS NOTICE IS NOT A GUARANTE                                                                                                    | EE OF PAYMENT. BENEFITS ARE SUBJECT                                   |
| IN AND OUT OF NETWORK Global Benefits C This patient has active coverage. UNLESS OTHERWISE REQUIRED BY STATE LAW, THIS NOTICE IS NOT A GUARANTE TO ALL CONTRACT LIMITS AND THE MEMBER'S STATUS ON THE DATE OF SERV ICE CONTRACT LIMITS AND THE MEMBER'S STATUS ON THE DATE OF SERV ICE                                                                                                    | EE OF PAYMENT. BENEFITS ARE SUBJECT<br>E. ACCUMULATED AMOUNTS SUCH AS |
| IN AND OUT OF NETWORK Global Benefits This patient has active coverage. UNLESS OTHERWISE REQUIRED BY STATE LAW, THIS NOTICE IS NOT A GUARANTE TO ALL CONTRACT LIMITS AND THE MEMBER'S STATUS ON THE DATE OF SERV ICE DEDUCTIBLE MAY CHANGE AS ADDITIONAL CLAIMS ARE PROCESSED.                                                                                                    | EE OF PAYMENT. BENEFITS ARE SUBJECT<br>E. ACCUMULATED AMOUNTS SUCH AS |
| IN AND OUT OF NETWORK  Global Benefits  This patient has active coverage.  UNLESS OTHERWISE REQUIRED BY STATE LAW, THIS NOTICE IS NOT A GUARANTE TO ALL CONTRACT LIMITS AND THE MEMBER'S STATUS ON THE DATE OF SERVICE DEDUCTIBLE MAY CHANGE AS ADDITIONAL CLAIMS ARE PROCESSED.  INDIVIDUAL DEDUCTIBLE: \$50.00 PER SERVICE YEAR - \$50.00 REMAINING                                                                                                    | EE OF PAYMENT. BENEFITS ARE SUBJECT<br>E. ACCUMULATED AMOUNTS SUCH AS |
| IN AND OUT OF NETWORK  Global Benefits  This patient has active coverage.  UNLESS OTHERWISE REQUIRED BY STATE LAW, THIS NOTICE IS NOT A GUARANTE TO ALL CONTRACT LIMITS AND THE MEMBER'S STATUS ON THE DATE OF SERVICE DEDUCTIBLE MAY CHANGE AS ADDITIONAL CLAIMS ARE PROCESSED.  INDIVIDUAL DEDUCTIBLE: \$50.00 PER SERVICE YEAR - \$50.00 REMAINING EAMILY DEDUCTIBLE: \$150.00 PER SERVICE YEAR - \$150.00 REMAINING                                                                                                    | EE OF PAYMENT. BENEFITS ARE SUBJECT<br>E. ACCUMULATED AMOUNTS SUCH AS |
| IN AND OUT OF NETWORK         Global Benefits         Image: This patient has active coverage.         UNLESS OTHERWISE REQUIRED BY STATE LAW, THIS NOTICE IS NOT A GUARANTE         TO ALL CONTRACT LIMITS AND THE MEMBER'S STATUS ON THE DATE OF SERVICE         DEDUCTIBLE MAY CHANGE AS ADDITIONAL CLAIMS ARE PROCESSED.         INDIVIDUAL DEDUCTIBLE:       \$50.00 PER SERVICE YEAR - \$50.00 REMAINING         FAMILY DEDUCTIBLE:       \$150.00 PER SERVICE YEAR - \$150.00 REMAINING                                                                                                    | EE OF PAYMENT. BENEFITS ARE SUBJECT<br>E. ACCUMULATED AMOUNTS SUCH AS |
| IN AND OUT OF NETWORK         Global Benefits         Image: This patient has active coverage.         UNLESS OTHERWISE REQUIRED BY STATE LAW, THIS NOTICE IS NOT A GUARANTE         TO ALL CONTRACT LIMITS AND THE MEMBER'S STATUS ON THE DATE OF SERVICE         DEDUCTIBLE MAY CHANGE AS ADDITIONAL CLAIMS ARE PROCESSED.         INDIVIDUAL DEDUCTIBLE: \$50.00 PER SERVICE YEAR - \$50.00 REMAINING         FAMILY DEDUCTIBLE: \$150.00 PER SERVICE YEAR - \$150.00 REMAINING                                                                                                    | EE OF PAYMENT. BENEFITS ARE SUBJECT<br>E. ACCUMULATED AMOUNTS SUCH AS |
| <b>Global Benefits Comparison of the second second sec</b> | EE OF PAYMENT. BENEFITS ARE SUBJECT<br>E. ACCUMULATED AMOUNTS SUCH AS |

- Notice the policy effective date and benefit period.
- Follow the link to view or download a PDF of the member's benefit booklet.
- Global Benefits section shows if the patient has active coverage. It also displays any deductible or coinsurance information.

| <u>Service</u>                           | Place of Service | Diagnosis Code (ICD-10) | <u>Specialty</u> ▲ |  |
|------------------------------------------|------------------|-------------------------|--------------------|--|
| ▶ 23- DIAGNOSTIC DENTAL                  | 11- OFFICE       | K000 - ANODONTIA        |                    |  |
| 24- PERIODONTICS                         | 11- OFFICE       | K000 - ANODONTIA        |                    |  |
| 25- RESTORATIVE                          | 11- OFFICE       | K000 - ANODONTIA        |                    |  |
| 26- ENDODONTICS                          | 11- OFFICE       | K000 - ANODONTIA        |                    |  |
| ▷ <u>35- DENTAL CARE</u>                 |                  |                         |                    |  |
| ▶ <u>36- DENTAL CROWNS</u>               | 11- OFFICE       | K000 - ANODONTIA        |                    |  |
| ▶ <u>38- ORTHODONTICS</u>                | 11- OFFICE       | K000 - ANODONTIA        |                    |  |
| ▶ <u>39- PROSTHODONTICS</u>              | 11- OFFICE       | K000 - ANODONTIA        |                    |  |
| 40- ORAL SURGERY                         | 11- OFFICE       | K000 - ANODONTIA        |                    |  |
| ▶ <u>41- ROUTINE (PREVENTIVE) DENTAL</u> | 11- OFFICE       | K000 - ANODONTIA        |                    |  |
| Ask Provider Services New Search         | Back             |                         |                    |  |

Expand the Service types listed to find if the patient has active coverage for that specific benefit. Do this by selecting the arrow next to each service.

Choose **Ask Provider Services** for questions about a benefit or service for which you are unable to find the answer using My Insurance Manager or by viewing the member's benefit booklet.

**Eligibility and Benefits by Service Type** allows you to search using a specific service type and diagnosis combination (optional). Service Type options include: Adjunctive Dental Services; Dental Accident; Dental Care; Dental Crowns; Diagnostic Dental; Endodontics; Maxillofacial Prosthetics; Oral Surgery; Orthodontics; Periodontics; Prosthodontics; Restorative; and Routine (Preventive) Dental.

Verify the correct place of service (defaults to Office – 11) and the service location. Submit.

| Home Patient Care Office M                          | anagement Resources Modify Profile Pro                                                                                                    | ofile Administration                               | Staff Directory                                                                               |
|-----------------------------------------------------|----------------------------------------------------------------------------------------------------|----------------------------------------------------|-----------------------------------------------------------------------------------------------|
| Welcome, YOUR NAME of YOUR DENTAL                   | . PRACTICE (Log Out)                                                                                                    |                                                    | Go to Message Cent                                                                            |
| Eligibility and Benefits                            |                                                                                                    |                                                    | Printer-Friendly                                                                              |
| Date of Service<br>02/08/2017                       | Eligibility Request                                                                                                    |                                                    | * Require                                                                                     |
| Torrestor                                           | Choose Eligibility View                                                                                                    |                                                    |                                                                                               |
| Plan Name:<br>BLUECROSS AND BLUESHIELD OF<br>SC     | Please note: Unless otherwise required by state<br>all contract limits and the member's status on th<br>change as additional claims are processed. | law, this notice is not<br>he date of service. Acc | a guarantee of payment. Benefits are subject to<br>umulated amounts, such as deductibles, may |
| Plan ID:<br>38520                                   | Deductible and coinsurance amounts are calcula<br>procedures performed.                                                                            | ated from the member                               | 's health or dental plan allowances for the                                                   |
| Member ID:<br>ZCZ065922516805                       |                                                                                                    | *Service T                                         | me Code:                                                                                      |
| Group Number:<br>036011101                          | General Eligibility and Benefits     Eligibility and Benefits by Service Type                                                                      | DENTAL C                                           | CROWNS - 36                                                                                   |
| Member's Name:<br>MICHAEL TESTING                   | Eligibility and Benefits by Procedure Code                                                                                                    | Primary Dia                                        | agnosis Code (ICD-10):                                                                        |
|                                                     |                                                                                                    |                                                    |                                                                                               |
| Patient                                             |                                                                                                    | Place of Se                                        | rvice: (recommended)                                                                          |
| Patient's Name:                                     |                                                                                                    | Office - 11                                        | ~                                                                                             |
| MARTHA TESTING                                      |                                                                                                    | Service Fac                                        | ility/Billing Location:                                                                       |
| Relationship to Member:                             |                                                                                                    |                                                    | ~                                                                                             |
| ST OUDL                                             |                                                                                                    | Rendering/                                         | Performing Provider:                                                                          |
| Date of Birth:<br>09/01/1960                        |                                                                                                    |                                                    | <b>v</b>                                                                                      |
| Address:<br>P O BOX 24015<br>COLUMBIA, SC 292244015 | Submit                                                                                                    |                                                    |                                                                                               |
| Change Patient                                      |                                                                                                    |                                                    |                                                                                               |

This screen appears when you select the magnifying glass if a primary diagnosis code (ICD-10) is selected to be added. You can also use the drop-down menu to narrow the code search.

|                         |                                         |                            | * Require |
|-------------------------|-----------------------------------------|----------------------------|-----------|
| Please enter a key      | word or phrase (at least three letters) | to begin your search.      |           |
| Based on the Date       | of Service, the diagnosis code results  | will include ICD-10 codes. |           |
| Search By:              | *Search Type:                           | * Search For:              |           |
| Description<br>Code     | Contains                                |                            |           |
| Search Within a Specifi | c Category:                             |                            |           |
| All Categories          |                                         |                            | ~         |

**Eligibility and benefits search by Procedure Code** lets you find a patient's benefits for a specific CPT or HCPCS code. This search option is the most effective in retrieving precise benefits and is highly recommended.

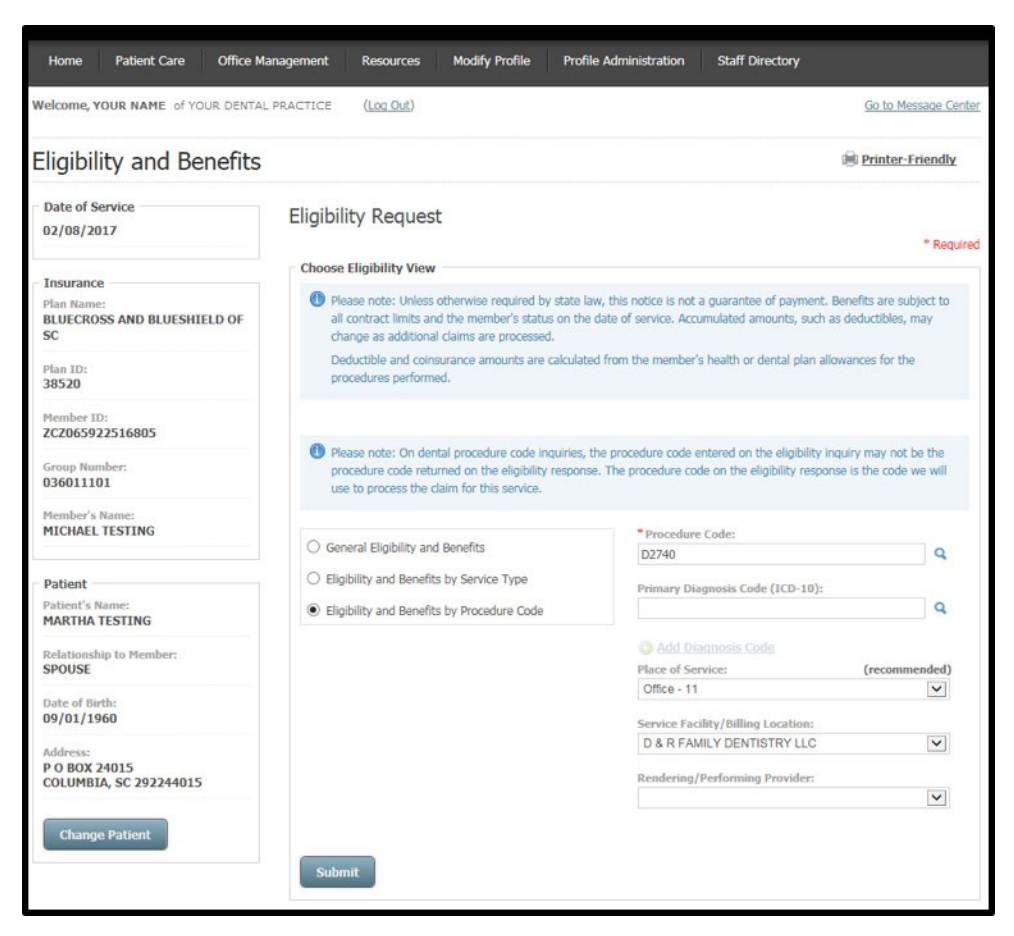

This screen appears when you select the magnifying glass to search for a CPT or HCPCS code. You can also use the drop-down menu to narrow the code search.

| Procedure Co        | de (HCPCS) Search                     |                            |            |
|---------------------|---------------------------------------|----------------------------|------------|
|                     |                                       |                            | = Required |
| 🖙 Please enter a ke | eyword or phrase (at least three lett | ers) to begin your search. |            |
| Search By:          | * Search Type:                        | Search For:                |            |
| Description<br>Code | Contains                              | ~                          |            |
| Saarch              |                                       |                            |            |
| Search              |                                       |                            |            |

From any eligibility view, you can view a patient's graphical tooth chart for primary and permanent teeth.

The permanent teeth tab shows enumerated teeth that had procedures performed. To get a history of preventive services performed for the patient, select tooth 1.

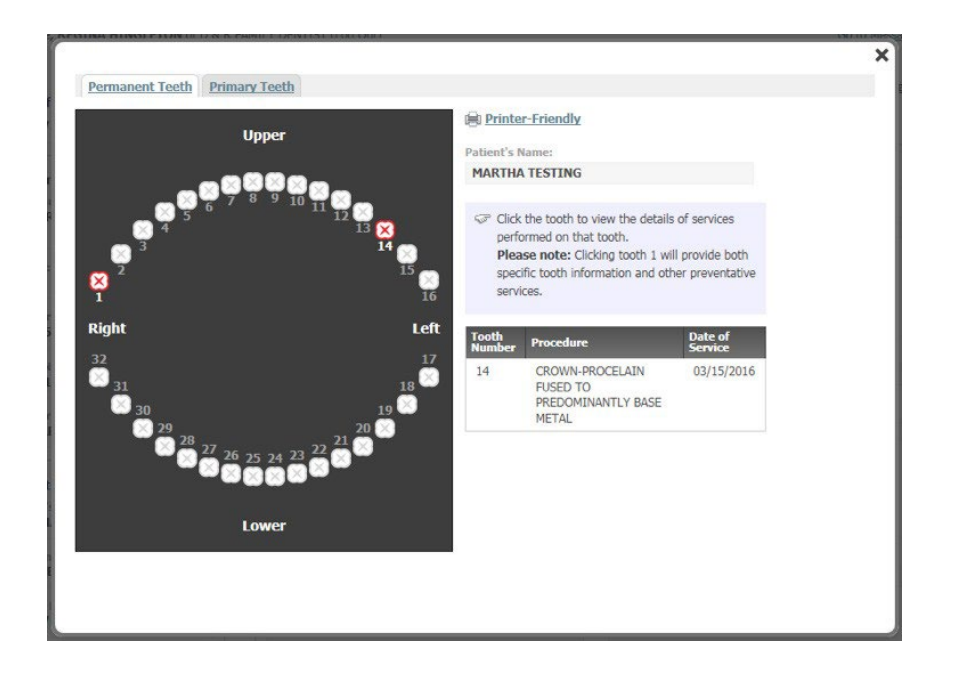

Primary teeth are alphabetized not enumerated.

| Permanent Teeth Primary Tee | th .                                                                     | × |
|-----------------------------|--------------------------------------------------------------------------|---|
| Upper                       | Printer-Friendly Patient's Name: MARTHA TESTING                          |   |
| Right T S R Q P O N M C     | Click the tooth to view the details of services performed on that tooth. |   |
| Lower                       |                                                                          |   |

This screen appears when you select, Ask Provider Services, from the Response Details screen. You can now send an inquiry to Provider Services via secure email. The required fields are pre-filled with patient's information. Enter a question and select **Submit Question**.

| Home Patient Care Office Management            | Resources Modify Profile | Profile Administration   | Staff Directory      |
|------------------------------------------------|--------------------------|--------------------------|----------------------|
| Welcome, YOUR NAME of YOUR DENTAL PRACTICE     | (Log Out)                |                          | Go to Message Center |
| Ask Provider Services                          |                          |                          | Printer-Friendly     |
|                                                |                          |                          | * Required           |
| Inquiry                                        |                          |                          |                      |
| Inquiry Name:                                  |                          |                          |                      |
| BlueCross BlueShield Plans                     |                          |                          |                      |
| Inquiry Reason:                                |                          |                          |                      |
| Eligibility Question                           |                          |                          |                      |
|                                                |                          |                          |                      |
| * Patient's First Name: * Patient's Last Name: | * Patient's Member id:   | Patient's Date of Birth: |                      |
| MICHAEL TESTING                                | 999574317                | 10/01/1958               |                      |
|                                                |                          | mm/dd/yyyy               |                      |
| * Location:                                    | Primary ID:              |                          |                      |
| YOUR DENTAL PRACTICE Select                    | 987654321                |                          |                      |
| *al                                            |                          |                          |                      |
| Please enter a question:                       |                          |                          |                      |
|                                                |                          | ~                        |                      |
|                                                |                          |                          |                      |
|                                                |                          |                          |                      |
|                                                |                          |                          |                      |
|                                                |                          |                          |                      |
|                                                |                          | ~                        |                      |
|                                                |                          |                          |                      |
|                                                |                          |                          |                      |
| Submit Question or Back                        |                          |                          |                      |

### **Troubleshooting Tips – Patient Care Functions**

- 45Z Line is out of balance
- 46V Other Payer's Address is missing
- 46W Another Payer's City is missing
- 46X Other Payer Zip Code missing
- E07 Invalid admission date B04
- B20 Revenue Code Invalid I12
- H98 Room Days and/or charges required on inpatient
- Certain services yield the best results for benefits according to the type of eligibility view selected. For chiropractic, physical therapy, occupational therapy and preventive services, you should view Eligibility and Benefits by Service Type. Eligibility and Benefits by Procedure Code is the best method to request details for colonoscopy, bone density studies and office visits.
- My Insurance Manager defaults the place of service to 11-Office. Make sure to change this option as it applies to your practice.
- Ambulatory Surgery Centers (ASCs) should request benefit details by service type. Enter the service type code as 13-ASC Facility; do not use service type code 50-Hospital-Outpatient.
- Always enter a diagnosis code when completing an eligibility and benefits request to get the most accurate response details.